### 電子教科書の利用方法について

### ※注意※

Reference Books

電子教科書の一部タイトルは購入前から閲覧できますが、教科書販売期間を過ぎると未購入の教科書は閲覧できなくなります。必要な教科書は、必ず買い漏れのないようにしてください!

| 電子教科書のログインに必要な3つの情報<br>組織コード MWII                                 | <お問合せ先><br>使い方でご不明な点、この資料には載っていないことでお困りの際は<br>メールにてお問い合わせください。 |
|-------------------------------------------------------------------|----------------------------------------------------------------|
| ログインID mukogawa-u.ac.jpアカウントのID<br>パスワード mukogawa-u.ac.jpアカウントのPW | 電子教科書ヘルプデスク unitext_help@nttedx.co.jp                          |
|                                                                   | (お急ぎの場合はこちらへお願いします 080-6759-9243)                              |

電子教科書は、インターネットに繋いで見る<u>ブラウザ版</u>と、アプリをインストールして使うアプリ版の2種類があり、両方が使えます。

# <u>ブラウザ版のご利用方法</u>

③ログインIDとパスワードを入力しログインし ①シラバスの「教科書」をクリック ②「このブラウザで開く」 てください をクリック × + https://app.d-text-EDX UniText 年度 app.d.text.service.jp 0内市 -ワアプリで開こうとしています。アプリを起転して開きま 科目名 0K 4+254 E 🗧 🖸 相当者名 里位 ★★「単位」には開講学年の単位が表示されています。★★ ★★「単位」が「-(ハイフン)」で表示されている場合は各自の履修便覧で単位を確認してください どの方法で書籍を開きますが このブラウザで開 科目目的 Course Objectiv 到读目標 Class Goal 2 授業内容 The Content of the ----Course 利用規約/プライバシーポリシーはこちら 課題(試験やレポート等)に対 するフィードバックの方法 Task Feedbac 教科書 金沢みどり/図書館サービス装論(ライブラリー図書館情報学:5) 第2 取/学文社 【ガラウザ版の特徴】 Textbook

<sup>」</sup>インターネット接続が必要です。マーカーやメモは「書き込み保存」のボタンで保存してください。

## 電子教科書の利用方法について

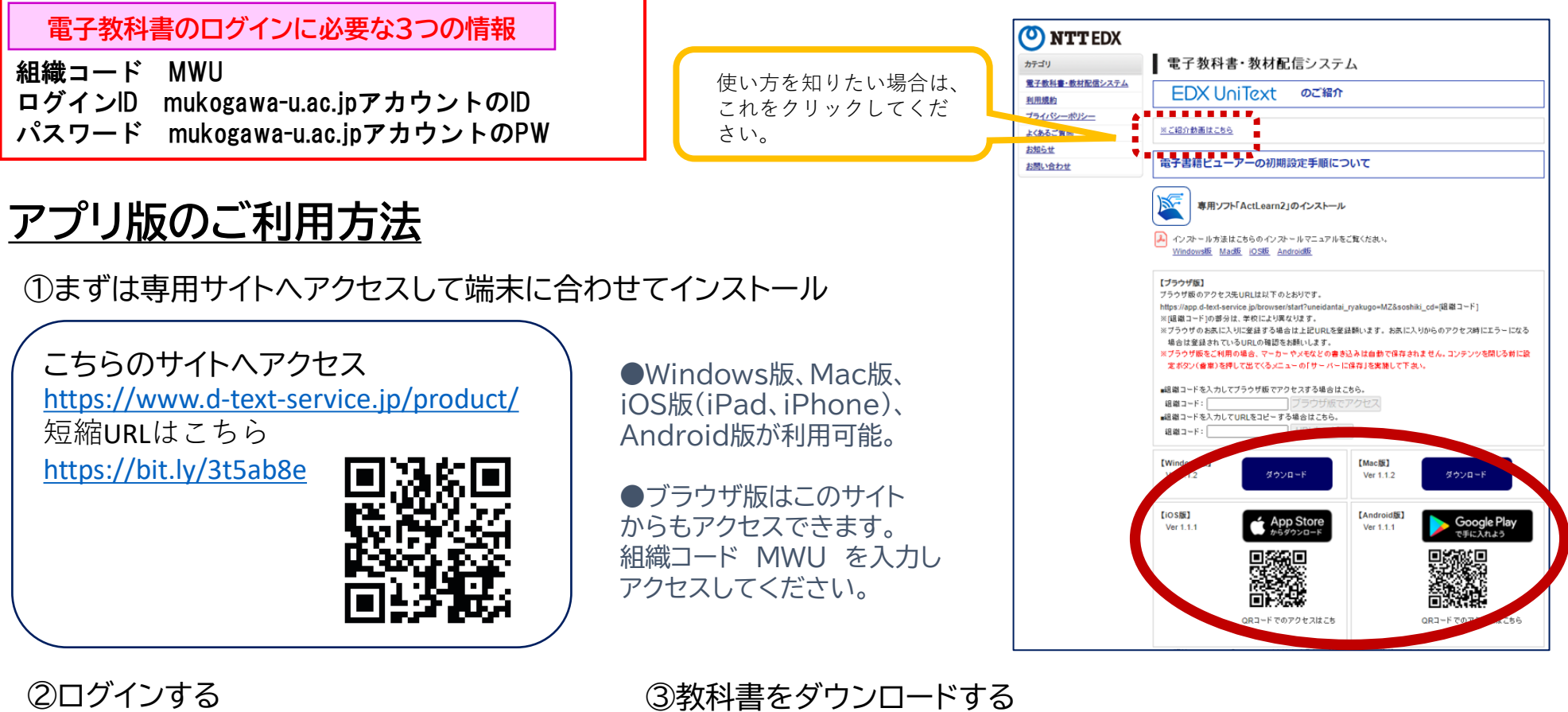

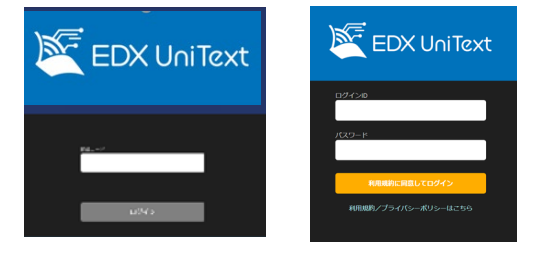

組織コード、ID、PWを入力しログイン

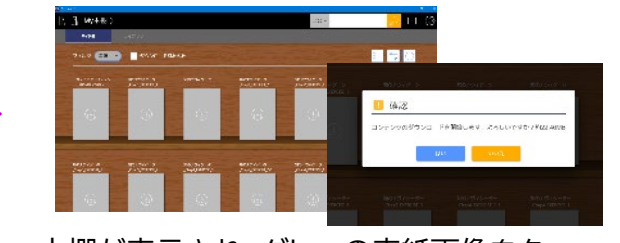

本棚が表示され、グレーの表紙画像をタッ プ(クリック)しダウンロード開始

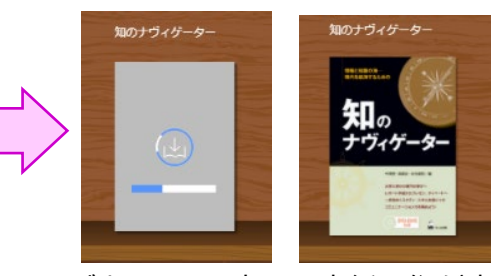

ダウンロード完了で表紙画像が表示

【アプリ版の特徴】

端末3台まで利用可能。マーカーやメモは、教科書を閉じると自動保存されます。